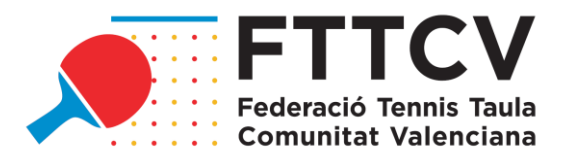

# ANEXO 2 CIRCULAR 1: GUÍA PARA TRAMITAR LICENCIAS A TRAVÉS DE LA PÁGINA WEB DE LA FTTCV

Al igual que temporadas anteriores, todos los trámites de licencias e inscripciones a torneos se realizarán a través de la página web. Además, para completar y hacer efectivos dichos trámites, será necesario realizar los pagos correspondientes a través de la página web mediante tarjeta bancaria a través una pasarela de pago.

## ACCCESO CLUBES PARA LA REALIZACIÓN DE TRÁMITES

Se podrá acceder por el mismo acceso de la temporada anterior, desde la web <u>www.fttcv.es</u>, en el apartado "acceso clubes", o bien desde este enlace directo: <u>https://admin.fttcv.com/</u>

| 0 |
|---|
|   |
|   |

Los usuarios y las claves de los clubes se mantienen con respecto a la temporada pasada. En el caso de no recordar la contraseña, se debe enviar un e-mail a <u>actividades@fttcv.es</u> para recuperarla.

Una vez dentro del usuario, aparece el siguiente menú:

| ሰ Home | 🖯 Licencias 🗸 | Q Torneos ∨ | 🛡 Liga | 🔒 Introducir Resultados | 🖹 Facturas |
|--------|---------------|-------------|--------|-------------------------|------------|
|        |               |             |        |                         |            |

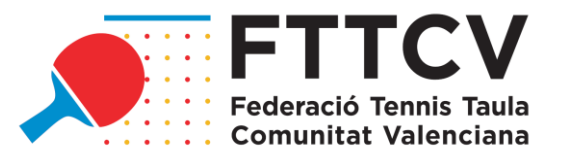

Si pinchamos en el apartado de Licencias, tendremos tres opciones.

i≡ Lista

- Crear nueva
- ☆ Generar certificado

## **RENOVACIÓN DE LICENCIAS**

Si elegimos la opción lista, encontraremos todas las licencias que tramitó el club en la Temporada 2021/2022, separadas por entrenadores, delegados y jugadores. Todas ellas aparecerán como caducadas pendientes de renovar.

| 491 C.1 O Caducada | 0 |  |  |
|--------------------|---|--|--|
|--------------------|---|--|--|

En aquellos jugadores del listado que se quieran renovar, se debe pinchar en el cuadro que pone "renovar" y continuar con el proceso. Aparecerán las diferentes opciones de tipo de licencia en función del estamento. A continuación, se muestra el ejemplo de la pantalla para jugadores:

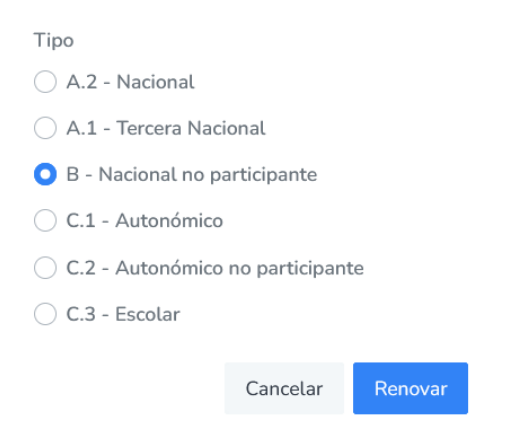

Una vez elegido el tipo, se pulsa "renovar" y esa licencia pasa al carrito.

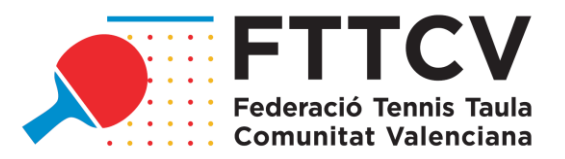

Este carrito se encuentra en la parte superior derecha de la página. Pulsando en él, podemos encontrar cuatro tipos de pagos pendientes:

|                                  | Licencias                                  |
|----------------------------------|--------------------------------------------|
|                                  | 55.00€<br>Inscripciones a Torneos<br>0.00€ |
| Ŧ                                | Inscripciones a Liga<br>0.00€              |
| <b>a b b c c c c c c c c c c</b> | Trámites<br>300.00€                        |

En este caso pincharíamos en el apartado de licencias y nos abriría el menú donde se indican el total de licencias pendientes de pago.

| Artículo                              | ↑↓ Precio    | ↑↓ Acción | Resumen     |        |
|---------------------------------------|--------------|-----------|-------------|--------|
| Licencia B Sub23                      | 55.00€       | Î         | Sub-total:  | 80.00€ |
| Licencia C.1 Juvenil                  | venil 25.00£ |           | Descuentos: | -0.00€ |
| Página <b>1 de 1</b> Ir a página: 1 🗘 | 20000        | < 1 >     | Total:      | 80.00€ |
| 봄 Ira Pago                            |              |           |             |        |

Una vez comprobado que todo es correcto, se pulsa el botón "ir a pago" y se le conectará con la pasarela de pago del banco. Una vez efectuado el pago, se podrá descargar el justificante de pago y se generará automáticamente la factura. Esta factura estará disponible desde ese momento en el apartado "Facturas" del menú principal.

A partir de ese momento la licencia aparecerá como SIN VERIFICAR:

1545 C.1 Sin verificar

A partir de este momento, la FTTCV que tendrá que comprobar manualmente que todos los datos y documentos son correctos y que la licencia esta correctamente introducida también en la RFETM. <u>Si todos los datos no son correctos tanto en la FTTCV como en la RFETM, la FTTCV no validará la licencia.</u>

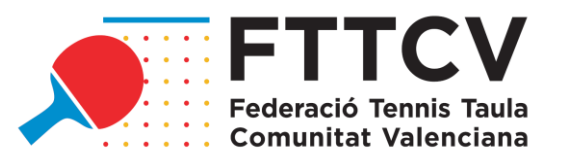

Si todo es correcto, la licencia pasará a estar correctamente tramitada y cambiará su estado a activa.

| 23 | A.1 | (29169032H) JOSE MARIA ANTELM LANZAT | Activa | 0 | Subir de categoría |
|----|-----|--------------------------------------|--------|---|--------------------|
|    |     |                                      |        |   |                    |

Cuando una licencia pasa a estar activa, si el club desea subir de categoría a un jugador, solo tendría que pulsar el botón "subir categoría" y continuar el proceso, que es el mismo que para renovar. Este botón no está disponible en licencias A2, ya que ya son del nivel más alto.

## **NUEVAS LICENCIAS**

Se debe pulsar "crear nueva" en el menú de licencias y aparecerá la siguiente pantalla.

| Nueva Licencia                                         |                  |
|--------------------------------------------------------|------------------|
| DATOS DE LA LICENCIA                                   | PERSONA ASOCIADA |
| Clase                                                  | Buscar persona   |
| <ul> <li>Delegado</li> <li>Jugador</li> </ul>          | CLUB ASOCIADO    |
| Tipo<br>Debe seleccionar la clase de licencia primero. | Buscar club      |
| Añadir a carrito de la compra                          |                  |
|                                                        | Cancelar Crear   |

En primer lugar, debemos seleccionar la clase de licencia según el estamento y, posteriormente, se abrirá un submenú para el elegir el tipo de licencia.

Después, debemos indicar el nombre de la persona a la que queremos tramitar licencia. Aquí podemos encontrarnos dos casos.

#### 1. Esta persona ya tenía licencia con otro club.

En este caso, pondremos en el campo "persona asociada" el nombre de esa persona y en "club asociado" el club de procedencia. Se le da al botón "crear" y aparecerá un mensaje como este, siempre que sea posible transferir esa licencia:

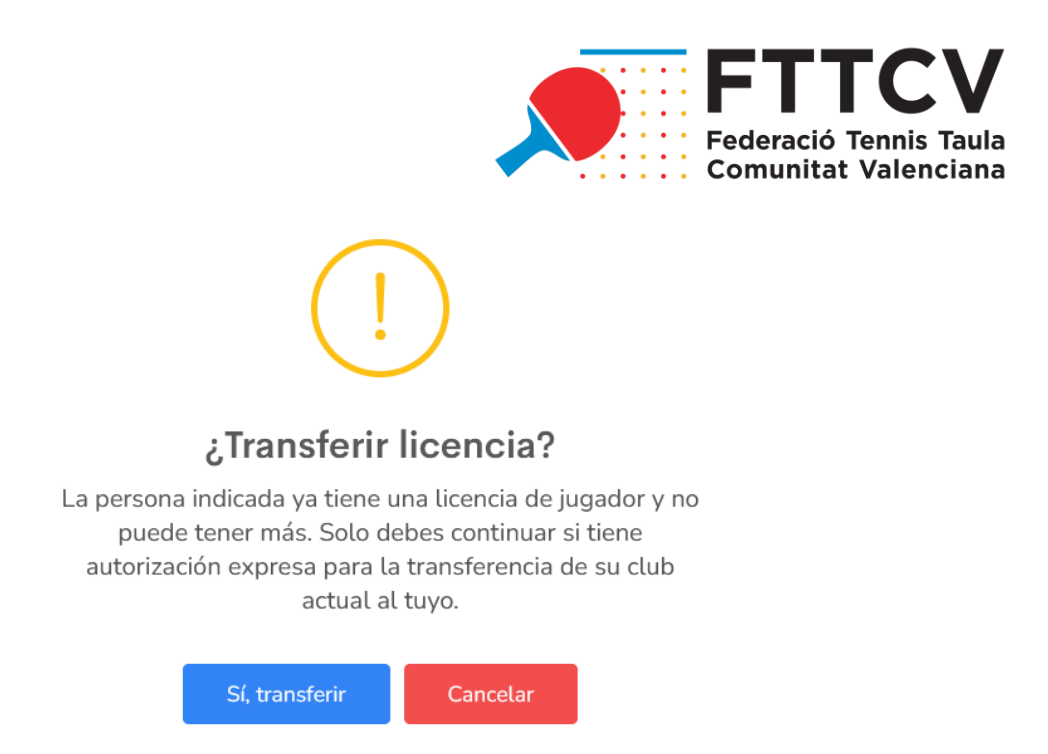

Si es correcto, pinchamos en "sí, transferir" y esta licencia pasará al carrito de licencias como TRANSFER.

#### 2. Esta persona nunca ha tenido licencia en la FTTCV.

Si ponemos el nombre del jugador en el apartado de persona asociada y no se encuentra ninguna persona con esos datos, debemos crearla pinchando en "crear nueva". Antes de ello, conviene asegurarse de que la búsqueda se ha hecho correctamente.

| PERSONA ASOCIADA                                    |
|-----------------------------------------------------|
|                                                     |
| JUAN SA                                             |
| No se ha encontrado ninguna persona con esos datos. |

Aquí nos pedirá todos los datos de la persona nueva y, una vez creada, debemos hacer el proceso indicado como si fuera una persona que tenía licencia por otro club.